# MANDATEWIRE

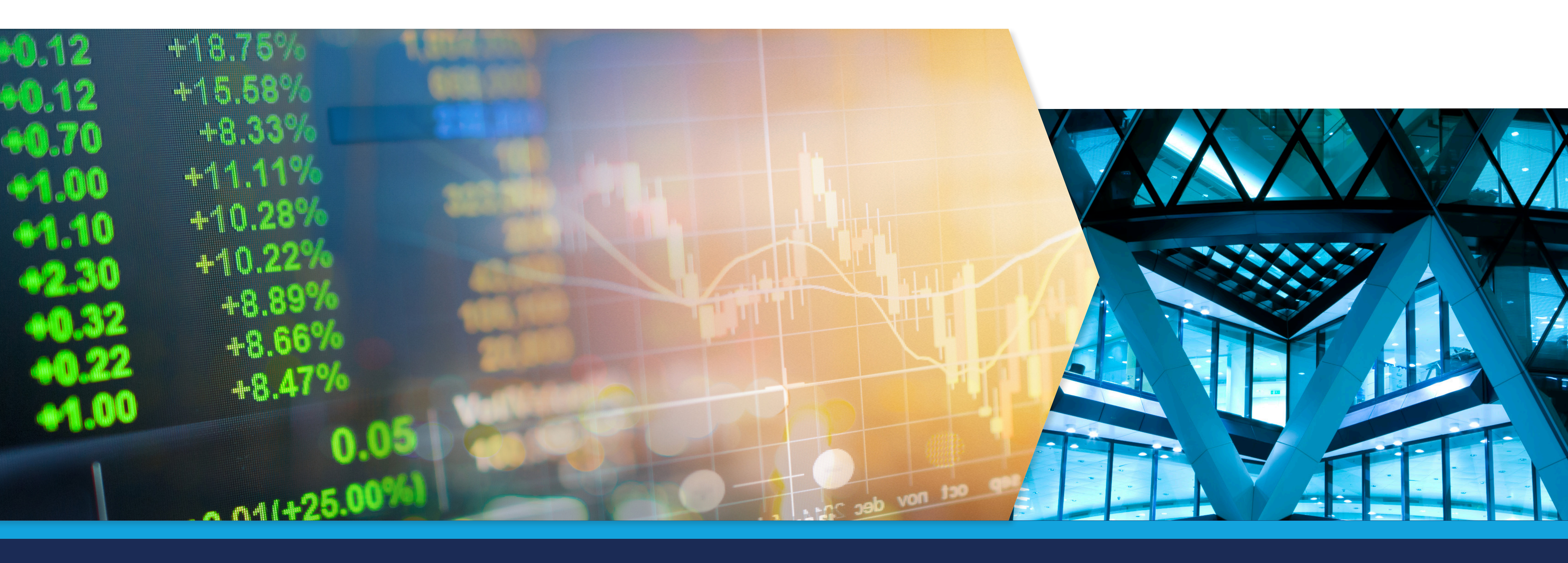

## MandateWire Real Time Alert Tutorial

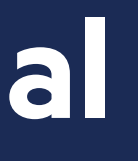

## 1. Choosing your criteria

Setting up real time alerts allows you to get more out of MandateWire. You can set up an alert which will notify you of any new intelligence added to the platform that fits your criteria and areas of interest. This is done in a few simple steps:

#### Choose your search criteria

1

You can narrow down the available reports to show only the specific areas that match your interest.

The level of customisation within the search is very high - allowing you to very clearly define and set up searches which find you only what you are looking for. You can refine by categories including asset class, investment activity, investor details, etc.

#### 2 View your chosen criteria

The criteria you have selected is summarized at the top of the page, providing full visibility of the search.

#### MANDATEWIRE

A service from the Financial Times

ABOUT US CONTACT US INTELLIGENCE MARKET DATA ANALYSIS DIRECTORIES CLEAR SAVE / ALERT Investment Activity Manager search or tender nvestment Activity | Consultant search | x Investment Activity Planned allocation to new asset class Date Range Change Currency ADVANCED SEARCH YOUR RESULTS (546) Downloads 22/06/18 - 22/06/20 Domestic Your Searches Investor Consultant Published 🗘 Timetable Country Fund Size (m) Select. Undisclosed Undisclosed Spektrum 22/06/20 25/06/2020 N/A European European Asset Class Equities Danish Investors Seek European Direct Lending Manager View Rep Equities Fixed Income Consultant Activities Size (m) Assets Spektrum EUR 100.00 Manager search or tender Alternatives (Private Debt) Fixed Income Alternatives **UK-China Prosperity** 22/07/2020 Alternatives United Fund Financial Not disclosed 19/06/20 N/A 12:00 BST Kingdom Services Programme Other Other JK Government Fund Seeks Consultancy and Research Services Undisclosed Undisclosed Consultant Activities Assets Size (m) Not disclosed Consultant search N/A Investment Activity Investment Activity UK-China Prosperity 22/07/2020 United Consultant search × 19/06/20 Fund Financial Not disclosed N/A 12:00 BST Kingdom Services Programme Manager search or tender ×

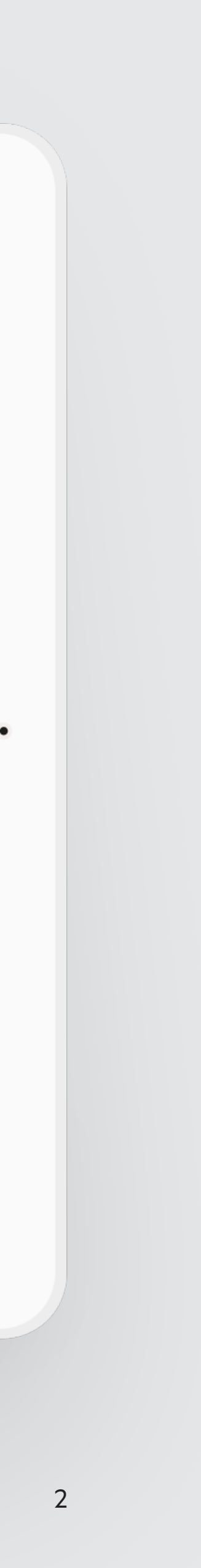

## 2. Saving your search

Save your search and create an alert

At the top right of the page - click the "Save/ Alert" button.

- a. Give the search a title so that you know what it relates to.
- b. Tick the button to agree to email alerts
- c. Click Save

3

| MANDATE                      | Save Your Se    | earch                                                                  |                             |                             |              | ×                         | ervice from the I | Financial Times                                  |  |  |
|------------------------------|-----------------|------------------------------------------------------------------------|-----------------------------|-----------------------------|--------------|---------------------------|-------------------|--------------------------------------------------|--|--|
| INTELLIGENCE                 | Saved Search    | Saved Search Title Alert - UK - Fixed Income                           |                             |                             |              |                           |                   | ABOUT US CONTACT US DOCUMENTS CLEAR SAVE / ALERT |  |  |
| Activity Consultant search * | Alert - UK - Fi |                                                                        |                             |                             |              |                           |                   |                                                  |  |  |
| ADVANCED SEARCH              |                 | <ul> <li>Send me email alerts based on this search criteria</li> </ul> |                             |                             |              |                           |                   | e Downloads                                      |  |  |
| Your Searches                |                 |                                                                        |                             |                             |              |                           | Published         | Timetable                                        |  |  |
| Select                       |                 |                                                                        |                             |                             | CLOSE        | SAVE                      |                   | 04/09/2020                                       |  |  |
| Asset Class                  | -               |                                                                        | Sanpaolo, Fondo             |                             |              |                           | 06/07/20          | 12:00<br>CEST                                    |  |  |
| Equities                     | •               |                                                                        | View Report Italian         | Pension Fund Seeks          | Managers     |                           |                   |                                                  |  |  |
| Fixed Income                 |                 |                                                                        | Consultant                  | Activities                  |              | Assets                    | Size              | (m)                                              |  |  |
| Fixed Income                 | •               |                                                                        | Bruni Marino & C.           | Manager searc               | h or tender  | Undisclosed               | N/A               |                                                  |  |  |
| Alternatives                 | •               |                                                                        | Open University The         | Not disclosed               | GBP 311      | 30 United                 | 06/07/20          | 04/08/2020                                       |  |  |
| Other                        |                 | -                                                                      | open entreisity, me         | Notaboloacu                 | ODE OTT.     | Kingdom                   | 00/07/20          | 12:00 BST                                        |  |  |
| Other                        | •               |                                                                        | View Report UK U            | niversity Investment Fu     | ind Seeks Ma | anagers                   |                   |                                                  |  |  |
| Undisclosed                  |                 |                                                                        |                             |                             |              |                           |                   |                                                  |  |  |
| Undisclosed                  |                 |                                                                        | Consultant<br>Not disclosed | Activities<br>Manager searc | :h or tender | Assets<br>ESG/SRI: Value. | Size (m)          |                                                  |  |  |

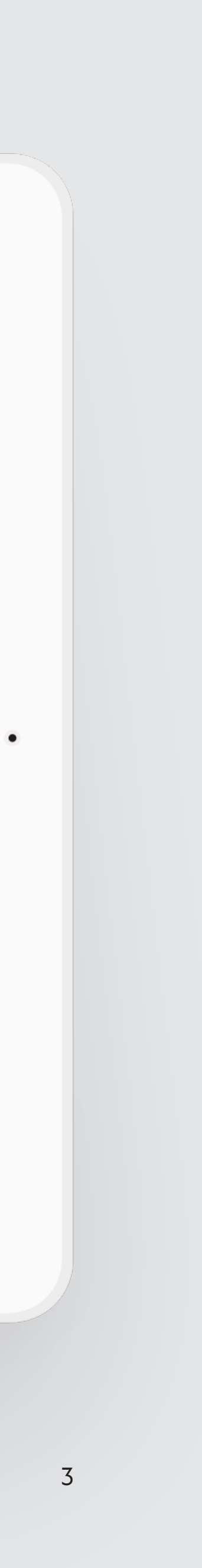

## 3. Using your searches

You have successfully set up your alert! You will be alerted to all relevant intelligence from the MandateWire network as soon as it's published. This will give you a competitive edge in starting conversations with relevant investors ahead of your competitors.

#### 4 Finished!

Additionally - if you wish to search by the same criteria again when you login to the platform - you can use the Your Searches box at the top of the Advanced Search section to repeat the search.

#### MANDATEWIRE

|                                                                    |                    |                                                             |                             |                      | A                                 | BOUTUS        | CONTACT U               |  |
|--------------------------------------------------------------------|--------------------|-------------------------------------------------------------|-----------------------------|----------------------|-----------------------------------|---------------|-------------------------|--|
| INTELLIGENCE MA                                                    | RKET DATA 🔻        | ANALYSIS                                                    | ▼ DIF                       | RECTORIES -          |                                   | CLEAR         | SAVE / ALERT            |  |
| Investment Activity   Consultant search   ×                        | Investment Activit | y Manager search or ten                                     | der × Investment            | t Activity   Planned | allocation to new                 | asset class > | :                       |  |
| ADVANCED SEARCH                                                    |                    | OUR RESULTS (546)                                           | Change Currency<br>Domestic |                      | Date Range<br>22/06/18 - 22/06/20 |               | Downloads               |  |
| Your Searches                                                      |                    | Investor                                                    | Consultant                  | Fund Size (m)        | Country                           | Published 🜩   | Timetable               |  |
| Select Planned Allocations                                         | <u> </u>           | Undisclosed<br>European                                     | Spektrum                    | N/A                  | Undisclosed<br>European           | 22/06/20      | 25/06/2020              |  |
| RFPs (incl. OJEU)<br>Manager Searches                              |                    | View Report Danis                                           | h Investors Seek Euro       | pean Direct Lending  | Manager                           |               |                         |  |
| Consultant Searches                                                |                    | Consultant                                                  | Activities                  | Asse                 | ets                               | Size (n       | n)                      |  |
| Alert - UK - Fixed Income                                          |                    | Spektrum                                                    | Manager sear                | ch or tender Alter   | natives (Private I                | Jebt) EUR 1   | 00.00                   |  |
| Alternatives Other                                                 | -                  | UK-China Prosperity<br>Fund Financial<br>Services Programme | Not disclosed               | N/A                  | United<br>Kingdom                 | 19/06/20      | 22/07/2020<br>12:00 BST |  |
| Other Undisclosed                                                  | •                  | View Report UK Go                                           | overnment Fund Seek         | s Consultancy and R  | esearch Service                   | S             |                         |  |
| Undisclosed                                                        |                    | Consultant                                                  | Activities                  | Asse                 | ets                               | Size (n       | n)                      |  |
| Investment Activity                                                |                    | Not disclosed                                               | Consultant sea              | arch                 |                                   | N/A           |                         |  |
| Investment Activity Consultant search × Manager search or tender × | -                  | UK-China Prosperity<br>Fund Financial<br>Services Programme | Not disclosed               | N/A                  | United<br>Kingdom                 | 19/06/20      | 22/07/2020<br>12:00 BST |  |

A service from the Financial Times

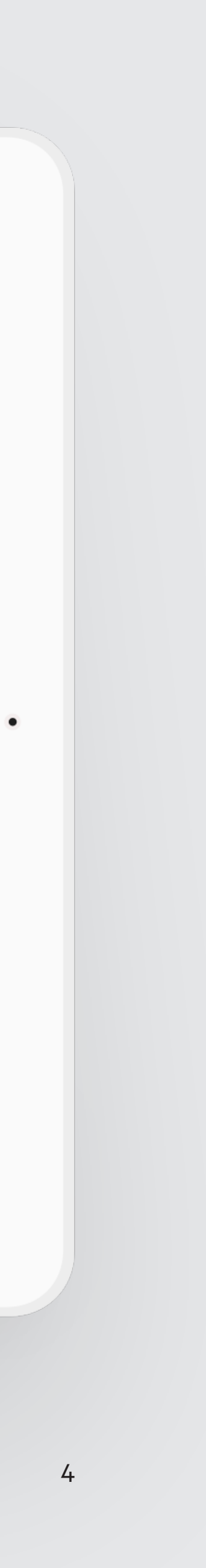

## 4. Removing alerts and searches

### 5 Removing Alerts and Searches

Select the search in question from the 'Your Searches' section.

#### **6 View your chosen criteria** Click "Alert Settings" at the

Click "Alert Settings" at the top right of the screen, untick the 'Send me alerts' box and click Save or click Delete Search if you would like to remove it entirely including from the Your Searches section.

| MANDATE                     | WIRE                    |                    |                                                                                      |                                |                   | A servi                      | ce from the F   | inancial Time |  |
|-----------------------------|-------------------------|--------------------|--------------------------------------------------------------------------------------|--------------------------------|-------------------|------------------------------|-----------------|---------------|--|
|                             |                         |                    |                                                                                      |                                |                   | ŀ                            | ABOUT US        | CONTACT U     |  |
| INTELLIGENCE                | MARKET DA               | TA 🔻               | ANALYS                                                                               | IS 🔻                           | DIRECTORIES       | ; <del>•</del>               | DOCUM           | ENTS          |  |
| Fixed Income   Fixed Inco x | Activity   Manager sear | ch o X             | Activity   Planned all                                                               | Save Your Sea                  | ırch              |                              |                 | ×             |  |
| ADVANCED SEARCH             | Saved Search Tit        | Saved Search Title |                                                                                      |                                |                   |                              |                 |               |  |
| Your Searches               |                         |                    | estor                                                                                | c Alert - UK - Fixed Income    |                   |                              |                 |               |  |
| Alert - UK - Fixed Income   | <b>▲</b> × <b>→</b>     | - Po:              | stNL, Stichting                                                                      | L, Stichting                   |                   |                              | search criteria |               |  |
| Asset Class                 | -                       | Per                | nsioentonas                                                                          | DELETE SEARCH                  |                   |                              | CLOSE           | SAVE          |  |
| Equities                    |                         |                    | View Report Dutch I                                                                  | 20                             |                   |                              |                 |               |  |
| Fixed Income                |                         |                    | Consultant                                                                           | Activities                     | Asse              | ts                           | Size (n         | n)            |  |
| Fixed Income (All) ×        | × •                     |                    | Drtec Finance Planned allocation to new ESG/SRI, Fixed Incon<br>asset class (Credit) |                                | e EUR 348.00      |                              |                 |               |  |
| Duration                    |                         |                    | Ortec Finance                                                                        | Planned allocat<br>asset class | ion to new ESG/   | SRI, Alternative<br>culture) | s EUR 3         | 48.00         |  |
| Alternatives                |                         |                    | Ortec Finance                                                                        | Assets re-weigh                | nted from Fixed   | Income (Index-               | Linked N/A      |               |  |
| Alternatives                | •                       | _ LG               | PS Central                                                                           | No consultant                  | GBP 45,000.00     | United                       | 15/06/20        | 30/06/2020    |  |
| Other                       |                         |                    |                                                                                      | engageo                        |                   | Kingdom                      |                 | 12.00 851     |  |
| Other                       | •                       |                    | View Report UK Loo                                                                   | al Government Pensio           | on Pool Seeks MAC | Managers                     |                 |               |  |

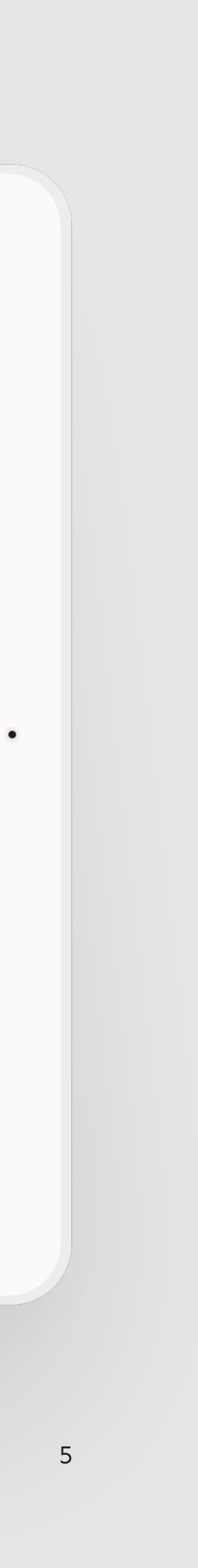

### The MandateWire Team

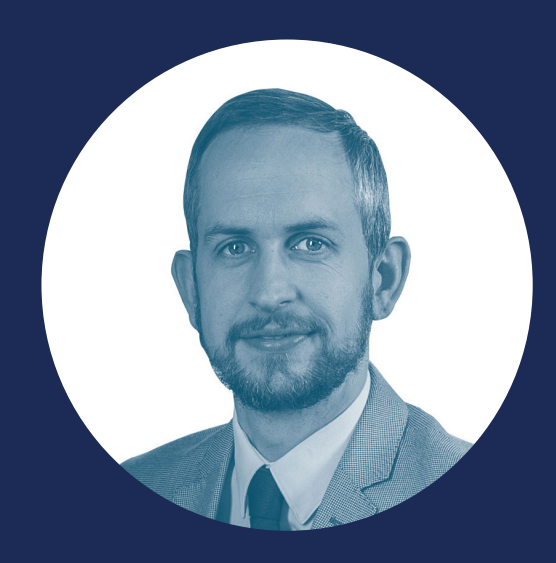

John Trevanion Global Head of Sales for MandateWire john.trevanion@ft.com +44 (0)20 7775 6082

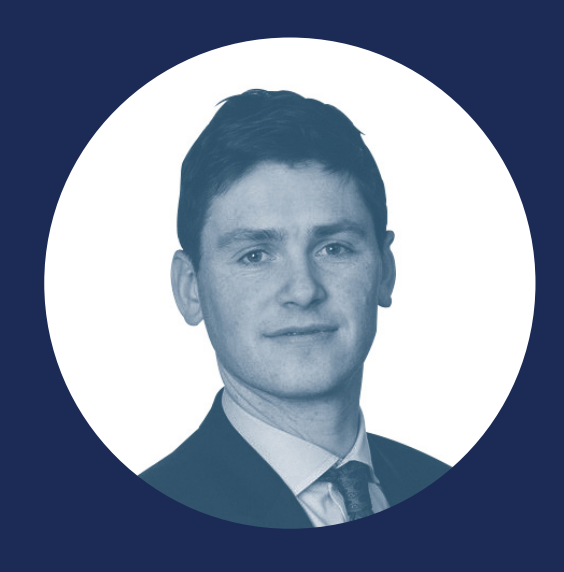

William Stebbings Senior Sales Executive for MandateWire william.stebbings@ft.com +44 (0)20 7775 6058

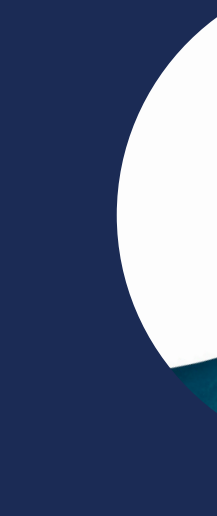

Tom Nuculovic Sales Director for MandateWire in North America tom.nuculovic@ft.com +1 (212) 542-1283

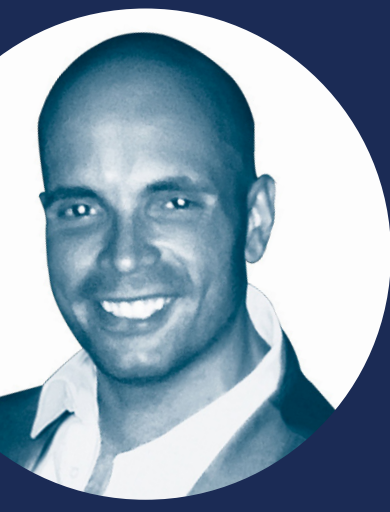

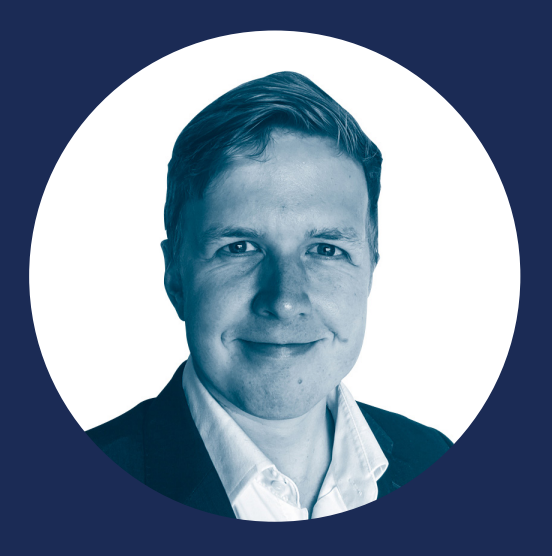

Nicholas Comben Customer Success Manager for MandateWire nicholas.comben@ft.com